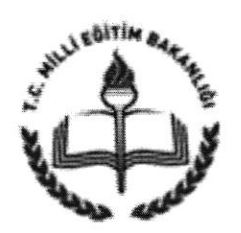

T.C. AFYONKARAHİSAR VALİLİĞİ İl Millî Eğitim Müdürlüğü

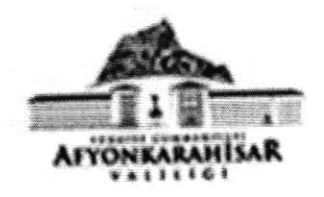

01.06.2017

Sayı : 97167970-200-E.8078697 Konu: TEOG Sonuçları

## DAĞITIM YERLERİNE

2016-2017 eğitim öğretim yılı 2. Kanaat döneminde TEOG sınavına giren öğrencilerimizin genel başarı durumlarını tespit edebilmek amacıyla; ilimiz genelindeki tüm 8. sınıf öğrenci bilgilerinin en geç 05/06/2017 Pazartesi günü mesai bitimine kadar afyon.meb.gov.tr/afbis internet adresinde bulunan sayfaya okul şifreleri ile girilerek anasayfada bulunan TEOG NOT İŞLEME modülüne girilmesi ve ekli açıklamalar doğrultusunda verilerin sisteme işlenmesi, açıklamaların dikkatli bir şekilde okunarak herhangi bir hataya meydan verilmemesi hususunda;

Bilgilerinizi ve gereğini önemle rica ederim.

Metin YALÇIN Vali a. İl Milli Eğitim Müdürü

Ek: Açıklamalar (1 sayfa)

Dağıtım:

- 17 İlçe Kaymakamlığına
- Merkez ve Merkeze Bağlı Tüm Resmi/Özel Ortaokul ve İmam Hatip Ortaokulu Müdürlüklerine
- NOT: Sistemle ilgili karşılaşılan sorunlar için iletişim; Serkan KOCAÇİL 2137603 Dahili: 212

Afyonkarahisar İl Milli Eğitim Müdürlüğü Elektronik Ağ: afyon..meb.gov.tr E-posta: temelegitim03@meb.gov.tr Ayrıntılı bilgi için:U.M.TORUN Şef Tel: (0 272) 2137603 175 Faks: (0 272) 2137605

Bu evrak güvenli elektronik imza ile imzalanmıştır. http://evraksorgu.meb.gov.tr adresinden ed14-064f-3bd0-ab5c-04b3 kodu ile teyit edilebilir.

## AGIKLAMALAR

- 1- Lütfen Modüle İlk Önce 8. Sınıf Öğrenci Sayınız, TEOG Sınavına Girmeyen Öğrenci Sayınız ve Sınava Giren Öğrenci Sayınızı Kayıt Ediniz!
- 2- Veri yüklemek için ilk önce ŞABLON kalıp dosyasını Afbis Sistemi TEOG Modül sayfasından indiriniz!
- 3- Şablona herhangi bir sütün ekleyip çıkarmadan olduğu gibi eksiksiz doldurunuz! Satırlar arasında herhangi bir boşluk bırakmayınız.
- 4- E-Okul' dan indirdiğiniz bilgileri şablon dosyasına kopyalayıp yapıştırınız! Şablon dosyasına tüm sınıfları BİR SEFERDE ekleyiniz!
- 5- Sınıf Alanına sadece rakam giriniz! Örnek: 8 Şube Alanına tek harf giriniz! Örnek: A

Diğer bilgileri de giriniz, Afbis Sistemi TEOG Modül sayfasından 'Dosya Seç' ile indirip düzenledikten sonra bilgisayarınıza kayıt ettiğiniz şablon dosyasını seçiniz.

## 6- Ardından Verileri Yükle butonuna basınız!

UYARI! Sisteme her dosya yüklendiğinde eski verilerin hepsi silinir! En son yüklediniz dosyadaki veriler aktarılır. Tek şablon dosyasına bütün 8.sınıflardaki tüm notları giriniz!